## How to View Your Team Donations

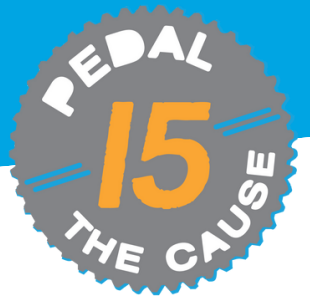

STEP 1

Team Captains can view their team donation information by clicking on "View Roster" under your team on the "My Fundraisers" page. This will allow you to see who has donated to your team fundraiser.

STEP 2

The "view roster" page shows name, demographic and registration details, and contact information for all fundraisers on your team.

| <b>(</b> | 2225EP<br>2.30am CDT            | Pedal the Cause<br>Saint Churles, MO 63303 US<br>Event: Two County Cruiser<br>Paid: \$125.00<br>Registrant: Mollie Zolkind (Age 36)                                                     | Manage Registration                                                      | THE                                                                  | 2                                       | PEDAL THE CAU        | JSE HOME          | EDIT FUNDRAISER         | VIEW DONATIONS                                                    | VIEW ROSTER                        | LINKS/SHARIN      | G MORE∽                      |
|----------|---------------------------------|----------------------------------------------------------------------------------------------------|--------------------------------------------------------------------------|----------------------------------------------------------------------|-----------------------------------------|----------------------|-------------------|-------------------------|-------------------------------------------------------------------|------------------------------------|-------------------|------------------------------|
|          |                                 |                                                                                                    | Contact Pedal The Cause View Pedal The Cause Page                        | Pedal the Cause<br>September 21 & 22, 2024<br>©Directions            |                                         |                      |                   |                         |                                                                   |                                    |                   |                              |
|          |                                 | Fundraising                                                                                                    |                                                                          | Donati<br>Number of Do<br>Total Donation                             | ons for Fu<br>nations: 1<br>15: \$25.00 | undraiser: P         | TC Ped            | alers                   |                                                                   |                                    |                   |                              |
|          |                                 | *                                                                                                    |                                                                          | AMOUNT<br>PAID                                                       | DONATION<br>AMOUNT                      |                      |                   |                         |                                                                   | ON BEHALF<br>OF                    | DONATION<br>LEVEL | FUNDRAISER                   |
|          | <b>4</b> <sup>MAR</sup><br>2024 | Mollie Zolkind<br>Race: Pedal the Cause                                                                                                    |                                                                          | \$25.50                                                              | \$25.00                                 | 10/25/2023<br>2:57pm | Mollie<br>Zolkind | mollie@pedalthecause.or | g 9288 Dielman<br>Industrial Drive<br>Saint Louis, MO US<br>63132 | in honor of<br>Joanna<br>S Zolkind |                   | Mollie<br>Zolkind            |
|          |                                 | Pointer: Novie Zoonal Donation Period: June 28, 2023 - November 1, 2024  A https://www.givesignup.org/Bace/149588/Donate/gaUTLHv23Y tflxtG \$25 Raised of \$375                         |                                                                          | Page 1 d Download as CBV   (2) Download as Excel File (XLSX)   (4) f |                                         |                      |                   |                         |                                                                   |                                    |                   | Page1of1<br>(XLSX) I ⊕ Print |
|          |                                 | \$0 \$37?                                                                                                    |                                                                          | Donation Amounts                                                     |                                         |                      |                   |                         |                                                                   |                                    | OF DONATIONS      | TOTAL                        |
|          |                                 |                                                                                                    |                                                                          |                                                                      |                                         |                      | \$25.00           |                         | \$25.0                                                            | 00                                 |                   | 1 \$25.00                    |
| 6        | <b>4</b> 2024                   | PTC Pedalers<br>Fundulaing Triam<br>Rate: Pedal the Cause<br>Denation Period: June 28, 2023 - November 1, 2024<br>Phttps://www.glvesignsub.org/cit/coedulers<br>\$25 Raised of \$50,000 | 2 Let Europaiser<br>11 View Constions<br>Series Emilies<br>2 View Roster |                                                                      | ,                                       | 075                  |                   |                         |                                                                   |                                    |                   |                              |

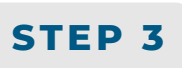

To export, your team donor data, click "Download as Excel File" or "Download as CSV" to download and save your team donor file.

## **Donations for Fundraiser: PTC Pedalers**

|                                                     | Number of Donations: 1                |               |                 |                           |                       |                     |                     |          |  |
|-----------------------------------------------------|---------------------------------------|---------------|-----------------|---------------------------|-----------------------|---------------------|---------------------|----------|--|
| Save As                                             |                                       |               |                 | $\times$                  |                       |                     |                     |          |  |
| $\leftrightarrow \rightarrow \vee \uparrow$         | Mollie Zolkind > Pictures             | ~ C           | Search Pictures | Ą                         | ADDRESS               | ON BEHALF<br>OF     | DONATION<br>LEVEL   | FUNDRAIS |  |
| Organize • New fold                                 | ler                                   | ≣             | - 🕜             | B Dielman<br>strial Drive | in honor of<br>Joanna |                     | Mollie<br>Zolkind   |          |  |
| Pictures                                            | Name                                  | Date modified | Туре            | Size                      | 32<br>32              | Zolkind             |                     |          |  |
| Captures                                            | Captures Table_6359 1/17/2024 10:27 A |               |                 | . 10                      | )                     |                     |                     | Page     |  |
| Screenshots                                         |                                       |               |                 | Download                  | as CSV   Down         | load as Excel File  | cel File (XLSX)   🕷 |          |  |
|                                                     |                                       |               |                 |                           |                       |                     |                     |          |  |
| ✓<br>→<br>Pedal the Cause                           |                                       |               |                 |                           |                       |                     |                     |          |  |
| > 🚴 Mollie Zolkind                                  | > 📴 Mollie Zolkind                    |               |                 |                           | IN AMOUNT             | NUMBER OF DONATIONS |                     | TOTAL    |  |
| > 📮 This PC                                         |                                       |               |                 |                           | \$25.00               |                     |                     | 1 \$25   |  |
|                                                     |                                       |               |                 | _                         |                       |                     |                     |          |  |
| File name: 20240122-PTCPedalers-fundraiserDonations |                                       |               |                 |                           |                       |                     |                     |          |  |
| Save as type: Microsoft Excel Worksheet             |                                       |               |                 |                           |                       |                     |                     |          |  |
|                                                     |                                       |               |                 |                           |                       |                     |                     |          |  |
| ∧ Hide Folders                                      |                                       |               | Save C          | ancel                     |                       |                     |                     |          |  |